## ATTIVARE L'ACCOUNT @straneo.it

APRIRE LA PAGINA DI GOOGLE (<u>WWW.GOOGLE.IT</u>) E CLICCARE SU "ACCEDI".

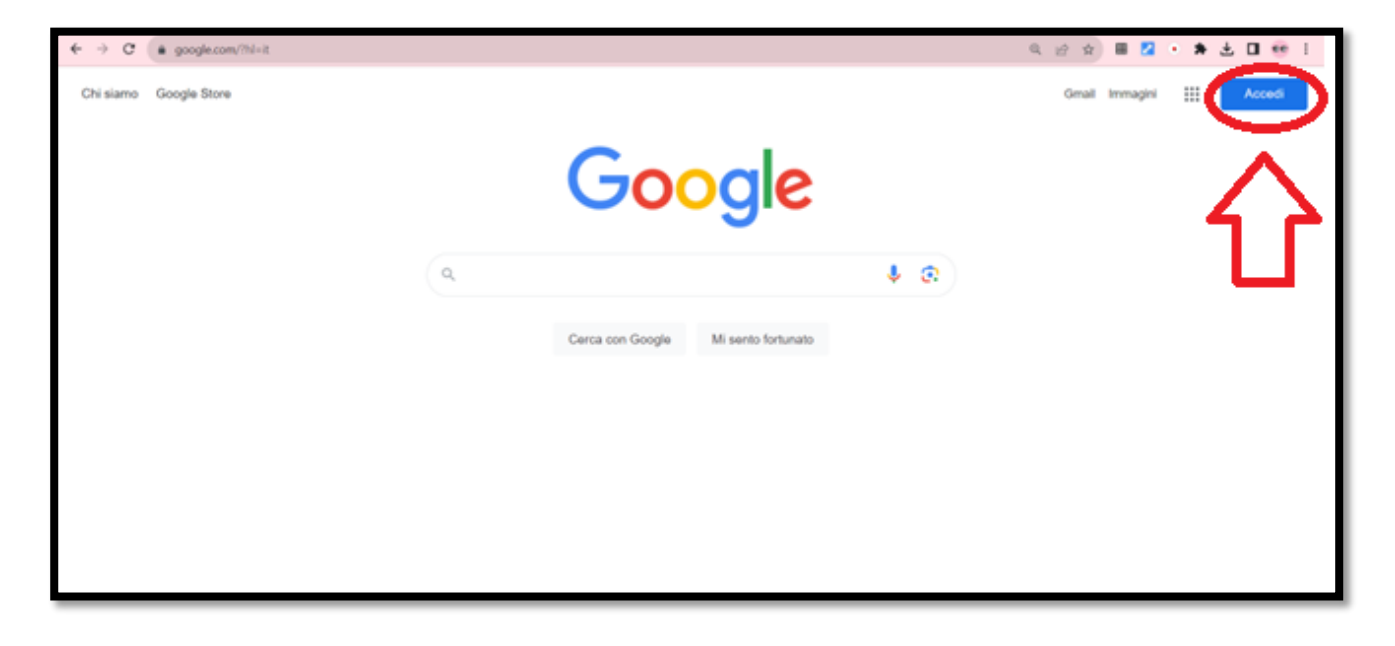

SE AVETE GIÀ UN ALTRO ACCOUNT GOOGLE CLICCATE SUL PALLINO IN ALTO A DESTRA E POI SU *" AGGIUNGI UN ALTRO ACCOUNT"* 

| Google                                                                                                    | Gentile Debora,<br>Cestisci il tuo Account Google<br>Nascondi altri account                                                                         |
|----------------------------------------------------------------------------------------------------|----------------------------------------------------------------------------------------------------|
| • Cerca con Google o digita un URL • • | Debora Pettenoni<br>debora, pettenoni/genal.com Disconnessei   Accedi Rimuovi   Biblioviva@straneo.R Disconnessei   Accedi Rimuovi   Accedi Rimuovi |

DIGITATE L'INDIRIZZO MAIL FORNITO DALLA SCUOLA (<u>NOME.COGNOME@STRANEO.IT</u>) E CLICCATE SU "*AVANTI*". INSERITE LA PASSWORD FORNITA DALLA SCUOLA E CLICCATE NUOVAMENTE SU "AVANTI".

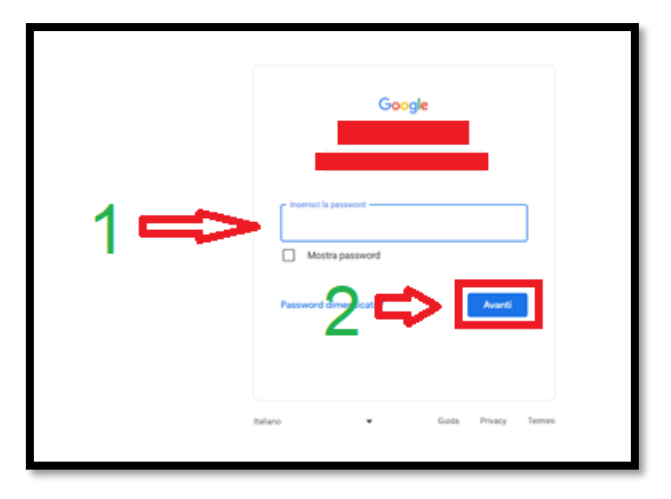

ORA SIETE ENTRATI NELL'ACCOUNT!

CAMBIATE LA PASSWORD.

PER ANDARE SU CLASSROOM O SU ALTRE APPLICAZIONI CHE USANO LE INSEGNANTI USATE I PALLINI IN ALTO A DESTRA, CLICCATE LÌ E TROVERETE TUTTE LE APPLICAZIONI.

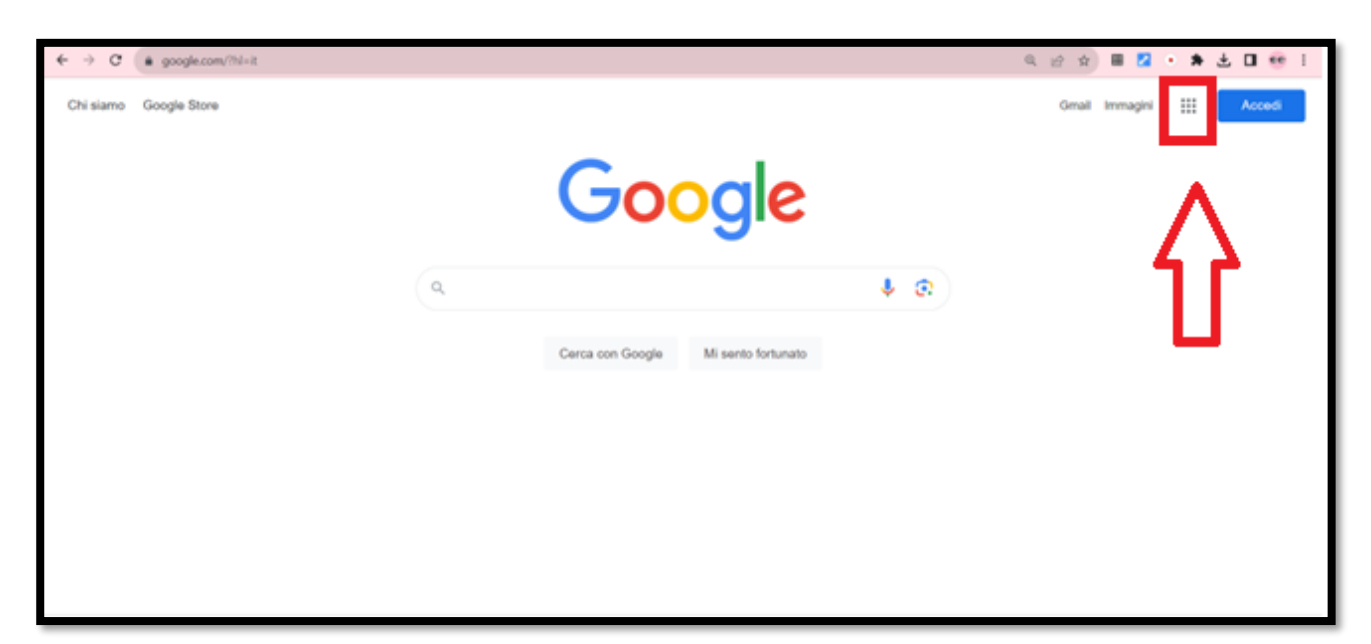

VI RACCOMANDIAMO DI TENERE SEMPRE ATTIVO L'ACCOUNT PER L'UTILIZZO DI CLASSROOM E DELLA MAIL.

## IN CASO DI DIMENTICANZA DELLA PASSWORD SCRIVETE UNA MAIL A

debora.pettenon@straneo.it 0 giuseppe.caramazza@straneo.it